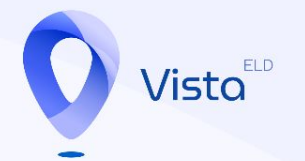

## **Vista ELD**

Installation Guide

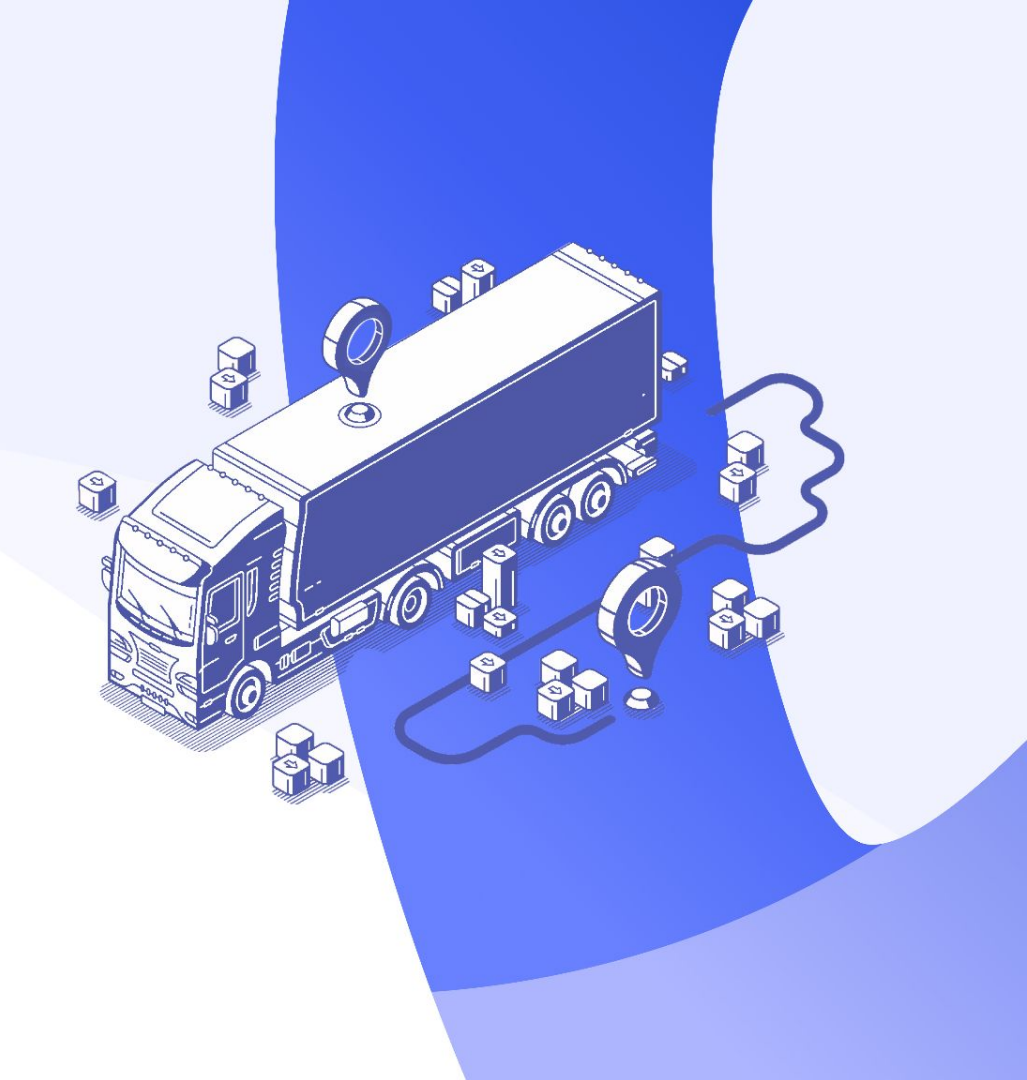

Step 1:

Click on the "Download APK File" Button below

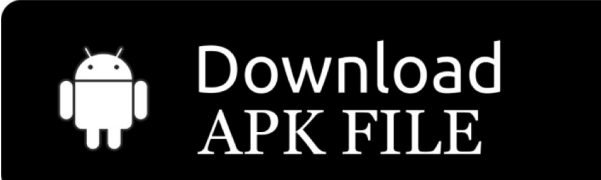

Step 2:

Click on the "Download"

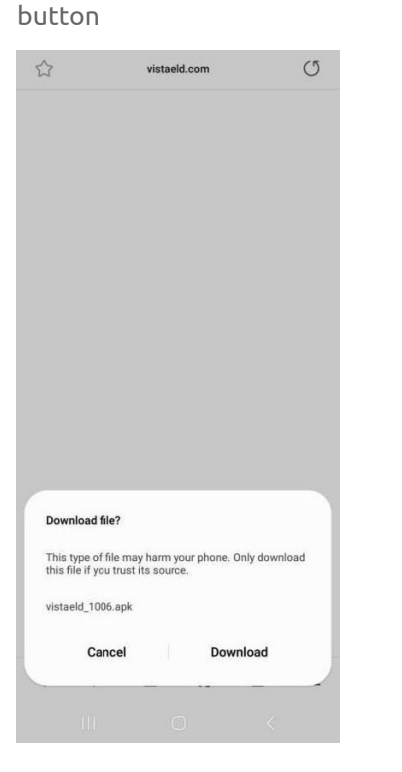

Step 3:

## Wait until the download is finished

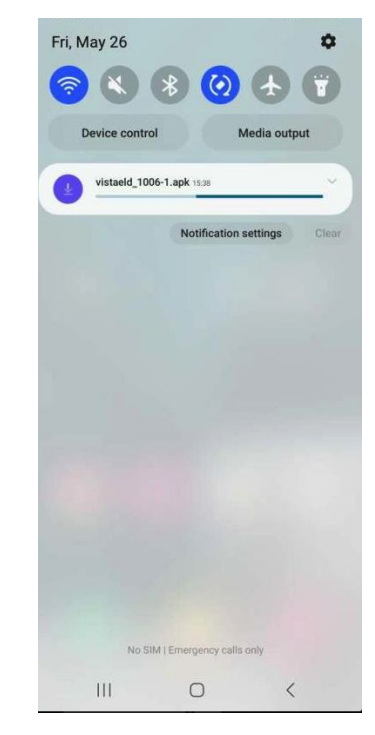

Step 4:

Open the "Apps/Tools" -> "File Manager" on your device

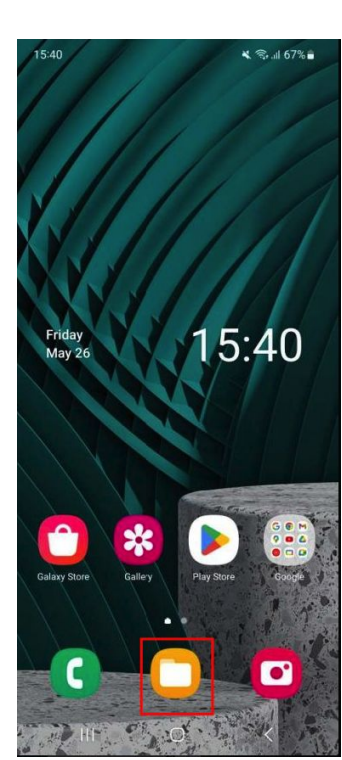

Step 5:

Find and click on the downloaded "vistaeld\_1006.apk " File

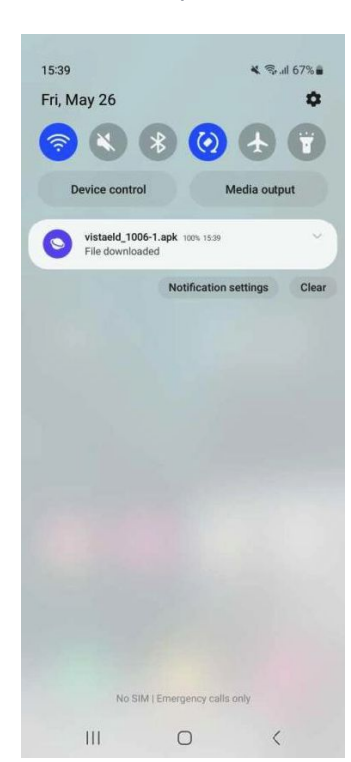

Step 6:

Click on the "Install" Button

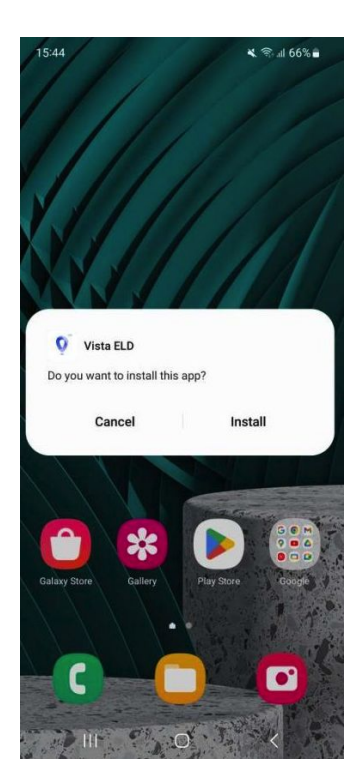

Step 7:

Wait till the installation is Completed. You will see the "Open" button when the installation will be finished

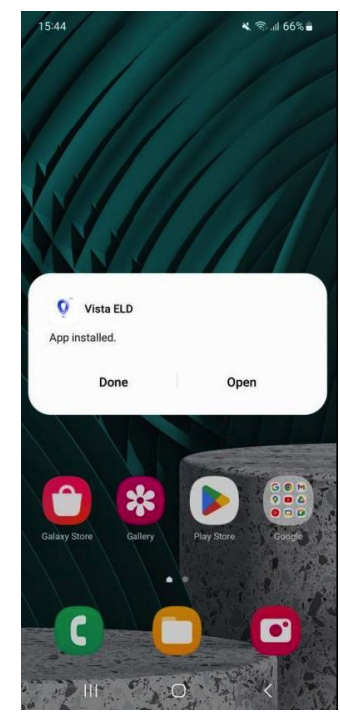

## Step 8:

When the installation is finished, You can find the Vista ELD app on your main screen or in the Apps list

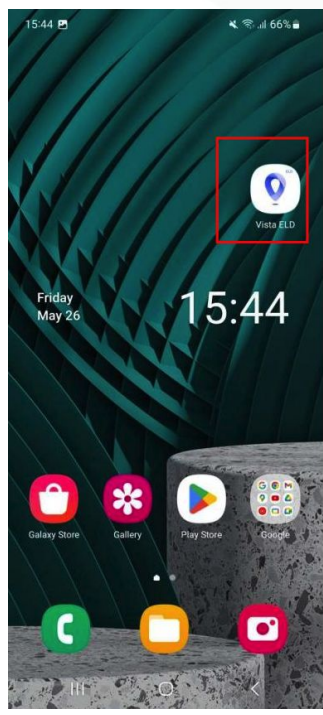

## Step 9:

Open the application "Vista ELD"

| 10.44                  | 💐 🖘 🗐 66% 🛢 |
|------------------------|-------------|
| .OGIN                  |             |
|                        |             |
|                        |             |
|                        |             |
| Login Name             |             |
| Login Name<br>Password |             |
| Login Name<br>Password | Ø           |